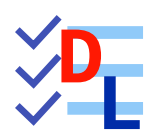

**TP 4-3** 

FreeCAD 1.0.0 - 28/01/2025- 😩

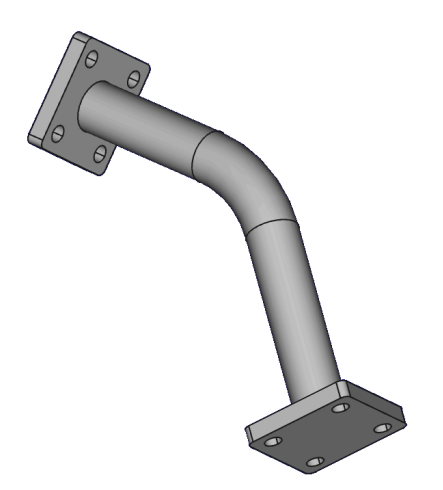

| Auteur(s) : | mél : dominique.lachiver @ lachiver.fr<br>web : https://lachiver.fr/   |
|-------------|------------------------------------------------------------------------|
|             | Extrait du Parcours guidé FreeCAD : version web 🌐 - version papier 🔂 - |
|             | Réalisé avec Scenari Dokiel 😵 ;                                        |
| Licence :   |                                                                        |

## Introduction

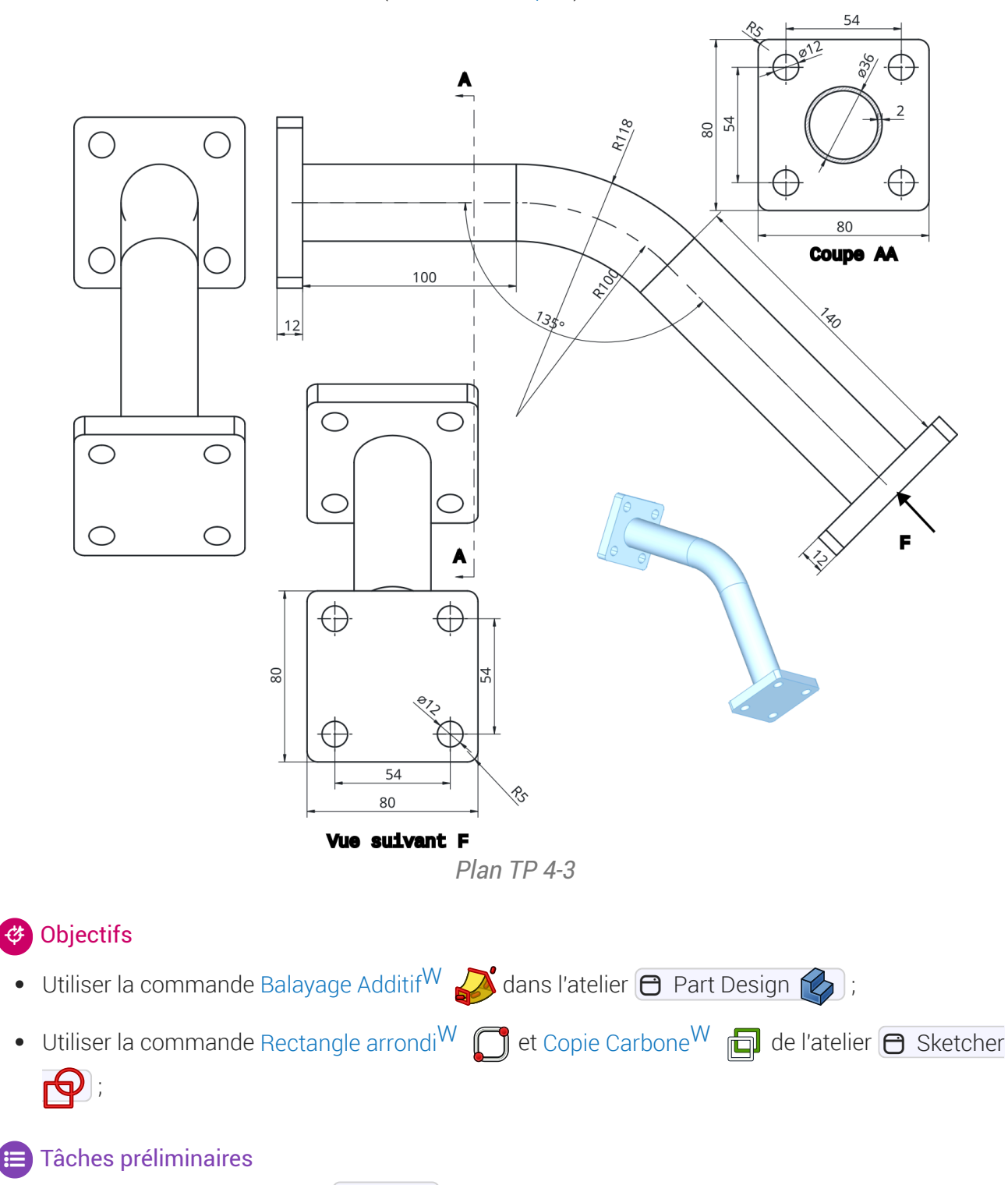

Nous allons modéliser le solide suivant : (cf TP4-3-Plan.pdf)

- Créer un nouveau document TP4-3 dans FreeCAD ;
- Créer un nouveau corps 🞸 ;

## 1. Création du balayage

## 😑 Tâches à réaliser

• Créer la 1<sup>ère</sup> esquisse 🙀 ci-dessous dans le plan YZ que vous renommerez 🖯 Profil ;

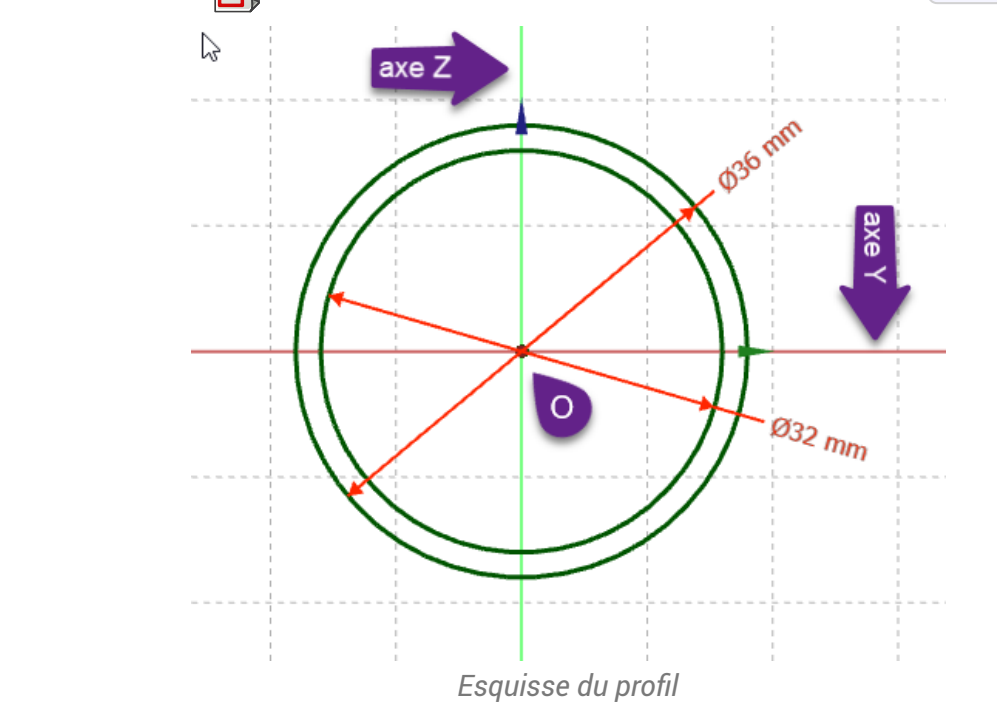

### ♀ Aide :

- Utiliser la contrainte automatique de coïncidence 💓 pour positionner le centre des cercles ;
- Pour renommer l'esquisse, cliquer droit sur l'esquisse dans la vue <a>Modèle</a> et sélectionner la commande <a>F2</a> sous <a>ou</a> ou
  j;

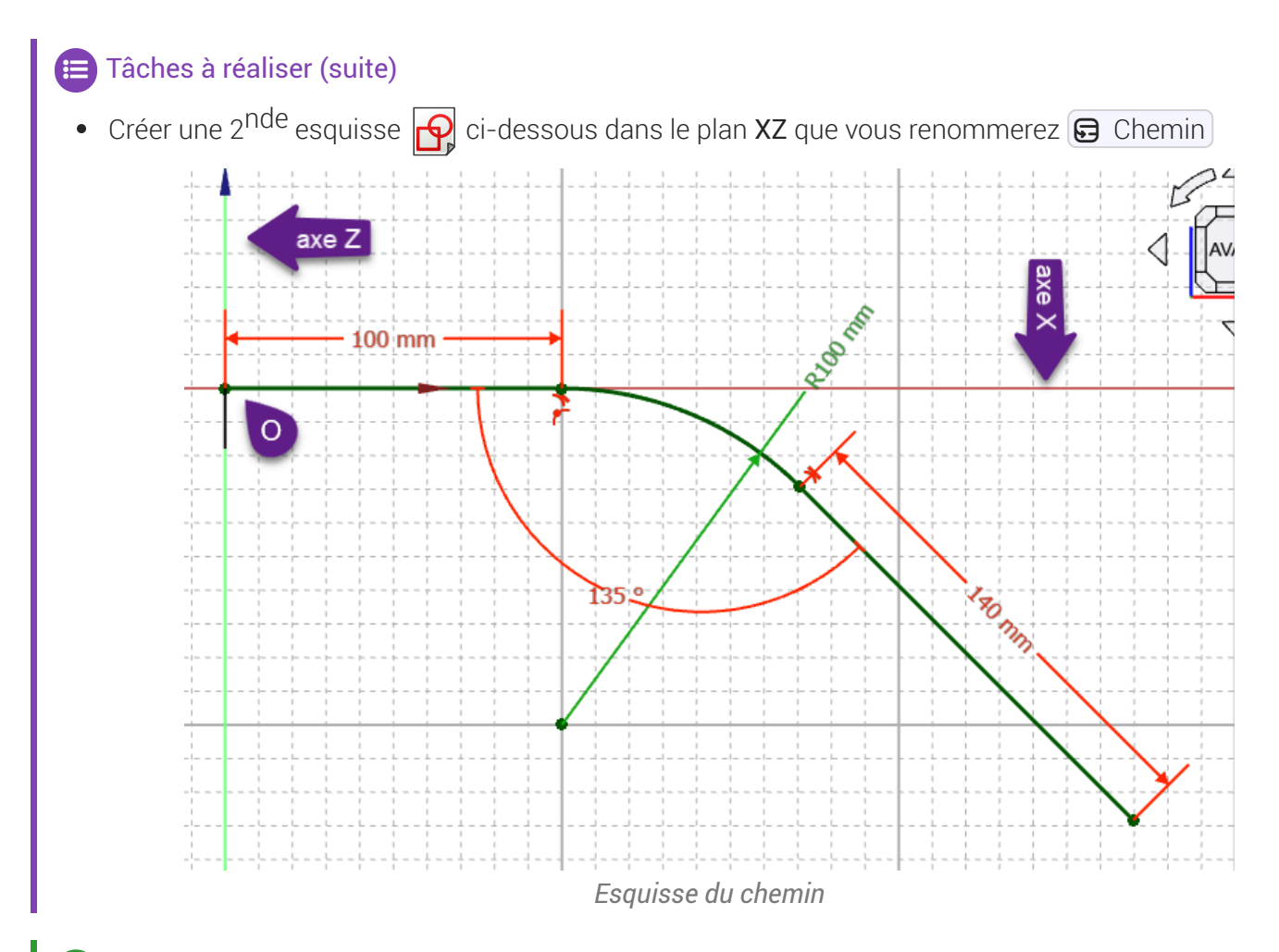

### ♀ Aide :

Utiliser une polyligne t appuyer 3 fois sur la touche M pour créer l'arc tangent au 1er segment ;

### 😑 Tâches à réaliser (suite)

• Créer un balayage 🧬 avec le profil et le chemin correspondant aux esquisses créées ;

| FreeCAD 1.0.0                                   |                                             |                 |               |         | -                  |
|-------------------------------------------------|---------------------------------------------|-----------------|---------------|---------|--------------------|
| Fichier Edition Affichage Outils Macro Esquisse | PartDesign Fe <u>n</u> êtres <u>A</u> ide   |                 |               |         |                    |
| 🕞 🔛 📋 🦙 🥐 🔀 🦉 Part Desig                        |                                             | y - 🛛 - 🔍 - 📲 🦷 | ·             |         |                    |
| 🚳 🛅 🕑 - {} 🚳 🖗 - 🔂 💄 I                          | ? @ <b>(</b> ) -   <b>3</b> <i>(</i> ) @ () | Ø Ø 🗊 - 🛛 🕸 🕅 🖈 |               |         |                    |
| Modèle 🔨 Tâches                                 |                                             |                 |               |         |                    |
| i acries                                        | H                                           |                 |               |         | 1 C                |
| OK Annuler                                      |                                             | (A)             |               |         | AVA                |
| 🌽 Paramètres de balayage                        | ۲                                           |                 |               |         |                    |
| Profilé                                         |                                             |                 |               |         |                    |
| Objet Profil                                    | <b></b>                                     | $\checkmark$    |               |         |                    |
| Transition de coin Transformé                   | · /                                         |                 |               |         |                    |
| Trajectoire à balayer tout le long              |                                             |                 |               |         |                    |
| Objet Chemin                                    |                                             |                 |               |         |                    |
| Ajouter une arete                               | le arete                                    |                 |               |         |                    |
|                                                 |                                             |                 |               |         |                    |
|                                                 |                                             |                 |               |         |                    |
| Orientation de la section                       | (3)                                         |                 |               |         |                    |
|                                                 |                                             |                 |               |         |                    |
| Mode d'orientation Standard                     | -                                           |                 |               |         |                    |
| Transformation de la section                    | ۲                                           |                 |               |         |                    |
| Made de transformation Constant                 |                                             | R               |               |         |                    |
|                                                 | - Constant                                  | X Ø TP9:1* X    |               |         |                    |
|                                                 |                                             |                 |               | Ges Ces | ture - 512,25 mm x |
|                                                 |                                             |                 | <u>_</u>      | 2       |                    |
|                                                 | Exécution de la                             | a tâche Balava  | age additif 획 |         |                    |
|                                                 |                                             |                 | 5             |         |                    |
|                                                 |                                             |                 |               |         |                    |

- ♀ Aide :
- Appuyer sur la touche Ctrl (Ctrl Ctrl Sous ), sélectionner le profil et le chemin puis cliquer sur la commande ;

# 2. Création de la 1<sup>ère</sup> platine

## E Tâches à réaliser

• Sélectionner la face extrême située à l'origine et créer l'esquisse 🙀 ci-dessous ;

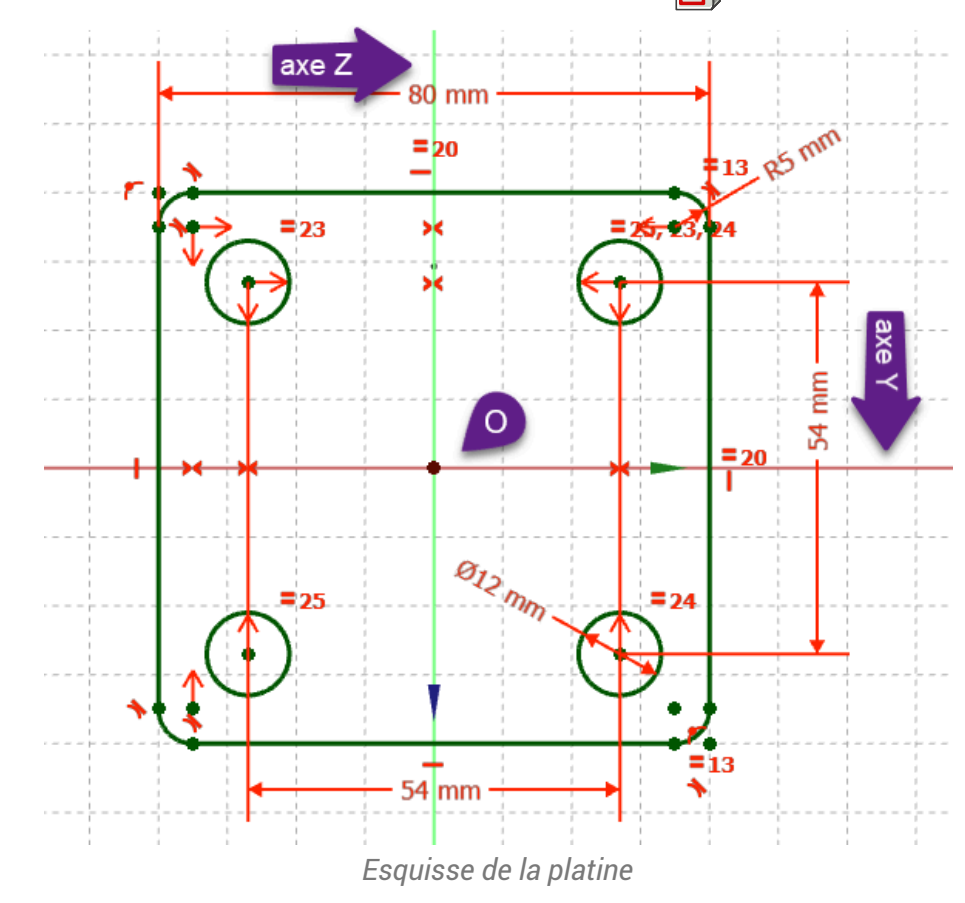

## Q Aide :

- Sélectionner la face située à l'origine pour créer l'esquisse ;
- Utiliser la géométrie Rectangle arrondi 🔲 pour créer le contour extérieur de l'esquisse ;

## 😑 Tâches à réaliser (suite)

• Créer une protrusion  $\bigotimes$  de 12 mm ;

|                                                                       |                                                                                             | - v      |
|-----------------------------------------------------------------------|---------------------------------------------------------------------------------------------|----------|
| P THY - FreeCAD LUU                                                   |                                                                                             |          |
| Fichier Edition Affichage Qutils Macro Esquisse PartDesign Fenetres A | gide                                                                                        |          |
| 🕞 📓 🛗 🥎 🥟 🔂 🧶 Part Design 🖌 🍭 🍳 🚺                                     |                                                                                             |          |
| 🚳 🛅 🖸 - {} 🏟 🗗 - 🔂 🎍 🗑 🔷 🔷 - 😂                                        | » a \$ \$ \$ \$ -   \$ <b>0</b> \$ <b>4</b> \$ <b>5 8</b> -   \$ <b>0 0 0 0 0 0 0 0 0 0</b> |          |
| Modèle Tâches                                                         |                                                                                             |          |
| 2 laches B <sup>1</sup>                                               |                                                                                             | 2        |
| OK Annuler                                                            |                                                                                             | HAUT D   |
| Paramètres de protrusion                                              |                                                                                             |          |
| Type Dimension                                                        |                                                                                             | 7 4      |
| Longueur 12,00 mm                                                     |                                                                                             |          |
| Symétrique au plan                                                    |                                                                                             |          |
| Inverser                                                              |                                                                                             |          |
| - Direction                                                           |                                                                                             |          |
| Direction/arête : Normale à l'esquisse                                |                                                                                             |          |
| Afficher la direction                                                 |                                                                                             |          |
| ✓ Longueur le long de la normale à l'esquisse                         |                                                                                             |          |
| Angle de dépouille 0,00 ° ° ×                                         |                                                                                             |          |
| Mattra à jour la una                                                  |                                                                                             |          |
|                                                                       |                                                                                             |          |
|                                                                       |                                                                                             |          |
|                                                                       |                                                                                             | Ľ        |
|                                                                       |                                                                                             | ~^       |
|                                                                       | Start 🗙 🖉 TP9:1* 🗙                                                                          |          |
| Valid, nom interne : Body                                             | 🔤 🚽 🖓 Gesture 🚽 230,17 mm x 149                                                             | ,18 mm 👻 |

Saisie des paramètres de la protrusion

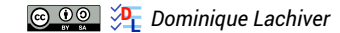

## 3. Création de la 2<sup>nde</sup> platine

## 💬 Conseil

- L'esquisse de la seconde platine étant identique à la première platine, nous allons recopier la première esquisse à l'aide de la commande 3;
- Pour positionner correctement la seconde esquisse, nous allons créer un plan de référence centré sur la seconde extrémité du balayage ;

## 😑 Tâches à réaliser

 Sélectionner la circonférence extérieure de l'extrémité du balayage et créer un nouveau plan référence avec un accrochage Concentrique ;

| 📝 TP9 - FreeC/                                                                                                    | AD 1.0.0                                                                                                  |                                            |                        |
|----------------------------------------------------------------------------------------------------|----------------------------------------------------------------------------------------------------|--------------------------------------------|------------------------|
| Fichier Édition                                                                                                    | Affichage Qutils Macro Esquisse PartDesig                                                                 | in Fenêtres Aide                           |                        |
| 🔒 🤷 🗎                                                                                                    | 🖌 🔶   🔁 🕼 Part Design 👻                                                                                   |                                            |                        |
| 🤞 🚞 🖸                                                                                                    | ;-{} 🕪 🔂 - 🗟 🎍 💐 🐶                                                                                        | 🐼 😌 😂 🎝 🖉 🏌 🗊 - । 🥔 🕅 🚿 🛋 🍠                | 🍰 🎰 💁 🖄 🛢 ଢ଼ 🏟 🗣 🖓 کُر |
| Modèle Tâches                                                                                                    | /                                                                                                    | Plan de référence                          |                        |
|                                                                                                    | Modèle                                                                                                    | Créer un nouveau plan de référence         | 13 mil                 |
| ▼ @ TP9<br>▼ ◎ @ C<br>→ ֎ ↓<br>→ ֎ ↓<br>→ ֎ ↓                                                                                           | orps 2<br>Origine 2<br>AdditivePipe Pad                                                                   | PartDesign_Plane (PartDesign_CompDatums:0) |                        |
|                                                                                                    |                                                                                                    |                                            |                        |
|                                                                                                    |                                                                                                    |                                            |                        |
| Base                                                                                                    |                                                                                                    |                                            |                        |
| Base<br>Label                                                                                                    | Pad                                                                                                    |                                            |                        |
| Base<br>Label<br>Suppressed                                                                                                    | Pad<br>false                                                                                              |                                            |                        |
| Base<br>Label<br>Suppressed<br>Pad                                                                                                    | Pad<br>false                                                                                              |                                            |                        |
| Base<br>Label<br>Suppressed<br>Pad<br>Type                                                                                              | Pad<br>false<br>Length                                                                                    |                                            |                        |
| Base<br>Label<br>Suppressed<br>Pad<br>Type<br>Length                                                                                    | Pad<br>false<br>Length<br>12,00 mm                                                                        |                                            |                        |
| Base<br>Label<br>Suppressed<br>Pad<br>Length<br>Length2                                                                                 | Pad<br>false<br>Length<br>12,00 mm<br>10,00 mm                                                            |                                            |                        |
| Base<br>Label<br>Suppressed<br>Pad<br>Length<br>Length2<br>Use Custom                                                                   | Pad<br>fake<br>Length<br>12.00 mm<br>10.00 mm<br>false                                                    |                                            |                        |
| Base<br>Label<br>Suppressed<br>Pad<br>Type<br>Length<br>Length<br>Use Custom<br>Direction                                               | Pad<br>faise<br>12,00 mm<br>10,00 mm<br>faise<br>1-1,00 0,00 0,00]                                        |                                            |                        |
| Base<br>Label<br>Suppressed<br>Pad<br>Length<br>Length<br>Use Custom.<br>Direction<br>Reference A.                                      | Pad<br>false<br>Length<br>12,00 mm<br>10,00 mm<br>false<br>[-1,00 0,00 0,00]<br>Sketch002 [N_Axis]        |                                            |                        |
| Base<br>Label<br>Suppressed<br>Pad<br>Length<br>Length2<br>Use Custom<br>Direction<br>Reference A<br>Along Sketc                        | Pad<br>false<br>12:00 mm<br>10:00 mm<br>false<br>[-1:00:00:000]<br>Sketch002 [N_Akis]<br>true             |                                            |                        |
| Base<br>Label<br>Suppressed<br>Pad<br>Type<br>Length<br>Length2<br>Use Custom<br>Picretion<br>Reference A<br>Along Sketc<br>Una Descrie | Pad<br>false<br>12,00 mm<br>10,00 mm<br>false<br>[-1,00 0,00 0,00]<br>Sketch002 [N_Avis]<br>tue           |                                            |                        |
| Base<br>Label<br>Suppressed<br>Pad<br>Use Custom<br>Direction<br>Reference A<br>Along Stetu<br>Un To Fare-<br>Vare<br>Données           | Pad<br>false<br>Length<br>12,00 mm<br>10,00 mm<br>false<br>[1,00 0,00 0,00]<br>Sketch002 [N_Asis]<br>true | Start X @ TP9:1 X                          |                        |

Sélection pour la création du plan de référence 🖤

• Créer une nouvelle esquisse 🙀 dans ce plan de référence ;

#### Pourquoi sélectionner la circonférence extérieure pour créer le plan de référence ?

FreeCAD propose un mode d'accrochage 🕞 concentrique : l'origine de ce plan de référence coïncidera avec le centre de cette circonférence :

• Ainsi, l'origine de l'esquisse accrochée à ce plan de référence coïncidera aussi le centre de cette circonférence.

## 😑 Tâches à réaliser

• Copier l'esquisse de la première platine à l'aide de la commande 同 ;

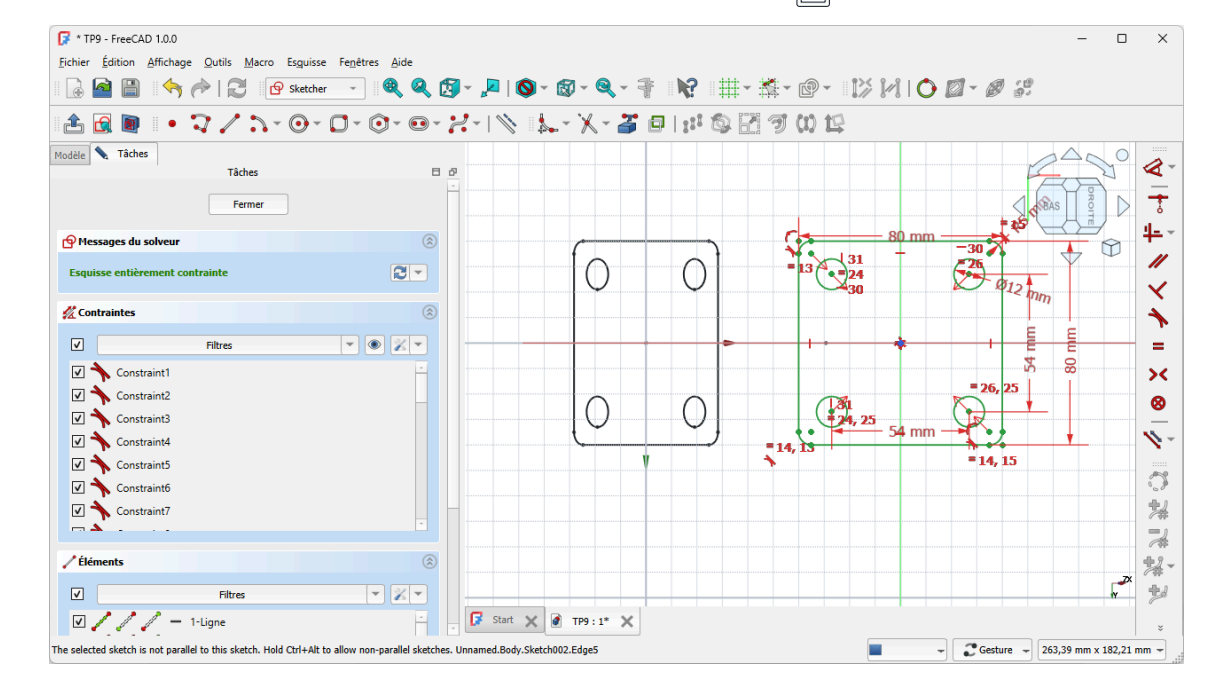

## Q Aide :

- Masquer le plan de référence pour pouvoir atteindre l'esquisse de la première platine ;
- Pour copier l'esquisse de la 1ère platine, il faut l'afficher dans la vue Modèle à l'aide de la barre d'espace ;
- Les deux esquisses n'étant pas dans le même plan, il faut maintenir appuyées les touches :

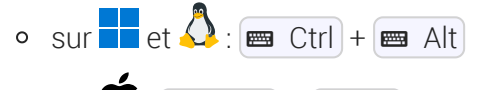

• sur 🗣 : 📼 Cmd + 📼 Alt

et sélectionner une arête de l'esquisse de la première platine pour la copier avec la commande 詞 ;

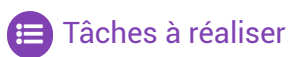

• Créer la seconde protrusion 🙀 de 12 mm ;

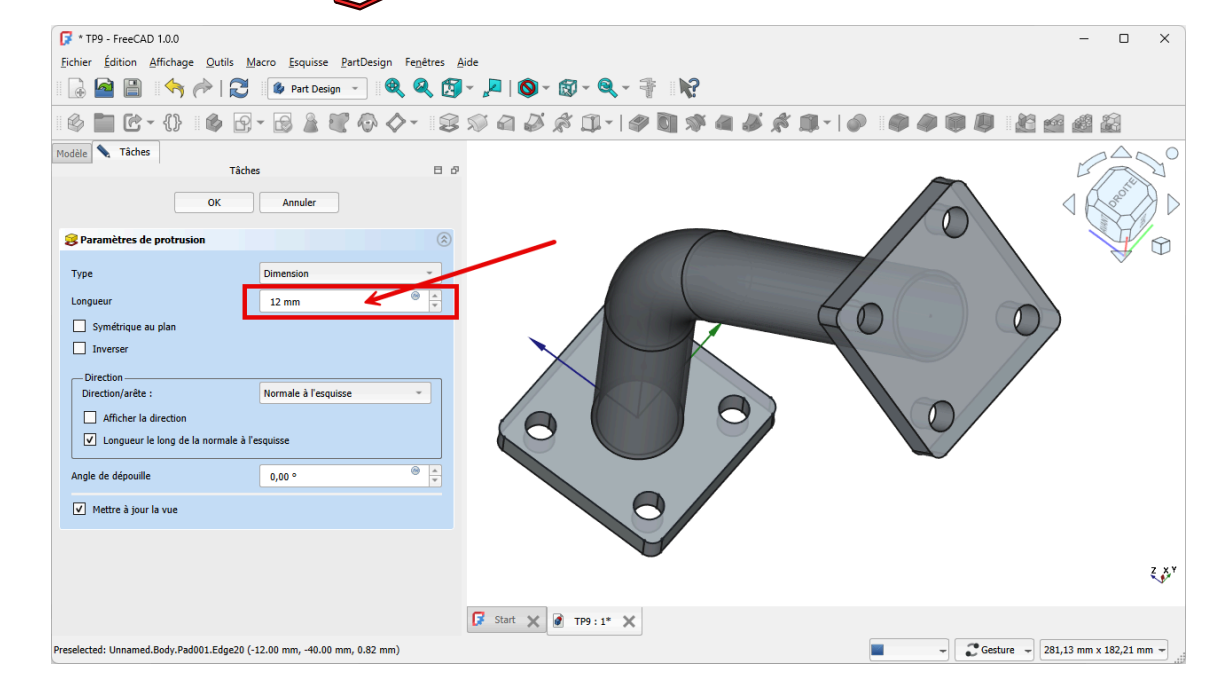

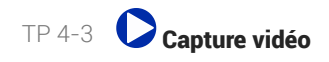

## 4. Capture vidéo

TP4-3.mp4

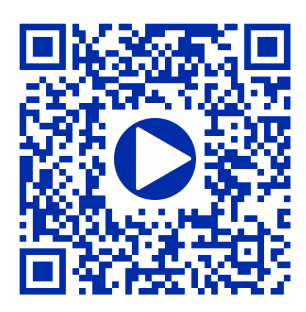